## **Respondus-Establishing Server Connection**

This describes a one-time setup for establishing a server connection for Respondus.

- 1. Select Preview and Publish, then Publish to eCollege
- 2. Select Publish Wizard.
- 3. Under question number 2 scroll down to "add new server" in front of eCollege Server

| Publish Wizard                                                                                                    | × |
|----------------------------------------------------------------------------------------------------|---|
| <ol> <li>Type of Publish - Single Course or Batch Publishing</li> <li>Publish to single course</li> <li>Batch Publish to multiple courses</li> </ol> |   |
| 2. Choose an existing server, or "add new server" to add settings information for a new server                                                       |   |
| eCollege Server:                                                                                                    |   |
| + add new server -     vg       Settings:     Choose "add new server" or an existing server above                                                    |   |
| 3. Press [Next] to connect to server                                                                                                    |   |
| < Back Next > Cancel Help                                                                                                    |   |

4. Select the radio button option "No, I want to enter the server settings manually" and click next

| Add New Server Settings                             |                          | le le le le le le le le le le le le le l | × |
|-----------------------------------------------------|--------------------------|------------------------------------------|---|
| Preconfigured server setting<br>Texas AM - Commerce | is may be available for: |                                          |   |
| <ul> <li>Tes, check for preconing</li> </ul>        | jured server settings    |                                          |   |
| No, I want to enter the s                           | erver settings manually  |                                          |   |
| ·                                                   |                          |                                          |   |
|                                                     | Back Next                | Cancel Help                              |   |

- 5. Under option 2 type: <u>http://online.tamuc.org</u>
- 6. Click on **"Extract"** under number 3 (you should see online.tamuc.org appear)

| eCollege Server Information                                                                                                    | <b>x</b> |  |  |  |  |  |
|----------------------------------------------------------------------------------------------------|----------|--|--|--|--|--|
| To automatically set the server domain for your institution:                                                                                                    |          |  |  |  |  |  |
| <ol> <li>Open your browser and login to the eCollege account you wish to use. Navigate to<br/>the page that lists the courses available, then go to any one of the courses.</li> </ol> |          |  |  |  |  |  |
| 2. Copy the "Address" of the page from the browser to the box below. The address<br>should look something like "http://mycollege.ecollege.com/"                                        |          |  |  |  |  |  |
| http://online.tamuc.org                                                                                                    |          |  |  |  |  |  |
| 3. Press Extract                                                                                                    |          |  |  |  |  |  |
| Extract >> online.tamuc.org (server domain)                                                                                                    |          |  |  |  |  |  |
| 4. The information below must be entered manually:                                                                                                    |          |  |  |  |  |  |
| Description (text to display in the servers list, e.g. "UCSD login")                                                                                                    |          |  |  |  |  |  |
| User name Password                                                                                                    |          |  |  |  |  |  |
| Remember my User Name and Password (save them on this computer)<br>If this is a shared computer, un-check this box!                                                                    |          |  |  |  |  |  |

7. Under number 4 in the description field type "TAMUC eCollege"

| <ol><li>The information below must be entered manually:</li></ol>                                                   |               |                                                          |        |      |  |  |  |
|----------------------------------------------------------------------------------------------------|---------------|----------------------------------------------------------|--------|------|--|--|--|
| Description TAMUC eCollege                                                                                          | (text to dis  | (text to display in the servers list, e.g. "UCSD login") |        |      |  |  |  |
| User name                                                                                                    | ,<br>Password | *****                                                    |        |      |  |  |  |
| Remember my User Name and Password (save them on this computer)<br>If this is a shared computer, un-check this box! |               |                                                          |        |      |  |  |  |
|                                                                                                    |               |                                                          |        |      |  |  |  |
|                                                                                                    |               | 1                                                        |        |      |  |  |  |
|                                                                                                    | < Back        | Next >                                                   | Cancel | Help |  |  |  |

- 8. In the fields for **"User name"** and **"password,"** enter your CWID and the same password that you use to access eCollege via MyLeo (if you wish not to be asked for a user name and password each time, check the box next to the text: **"Remember my User Name and Password."** Only select this option if this is your personal computer and cannot be accessed with other individuals.)
- 9. Click on OK.